## **Reset Passwords for Users You Administer**

You can reset passwords for users that you administer. You typically use this functionality to perform a mass reset. For example, you may need to reset passwords for all users in a school at the beginning of a school year. You may also need to reset a password for a user account after the user attempts five consecutive invalid logins.

## Step-by-Step

1. From Setup, select Users.

| PearsonAccess <sup>ne</sup> | ođ                         | 🜲 🃁 Refore       | nce > 2017-18 > Fall 2017 • REFERENCE SCHOOL (001000) • 🛔 • |
|-----------------------------|----------------------------|------------------|-------------------------------------------------------------|
| Home Setup T                | Sesting Reports Support    |                  |                                                             |
|                             |                            |                  | رگ                                                          |
| 1                           | SETUP                      | TESTING          | REPORTS                                                     |
| 4                           |                            |                  |                                                             |
|                             | Select an action           | Select an action |                                                             |
|                             | Import / Export Data       | Select an action | Gelect an action                                            |
| * Program Inform            | Groups                     |                  | Contact                                                     |
|                             | Organizations              |                  | Email Customer Support:                                     |
|                             | Work Requests              |                  | demo@support.pearson.com                                    |
|                             | Orders & Shipment Tracking |                  |                                                             |
|                             | TestNav Configurations     |                  | Call Customer Support:                                      |
|                             |                            |                  | Hours available:<br>Mon-Fri 7:00AM EST - 8:30PM EST         |

2. Type the user's name into the search field, and click Search.

| Users                    |                                   |             |            |                       |              |                |             |                 |                   |
|--------------------------|-----------------------------------|-------------|------------|-----------------------|--------------|----------------|-------------|-----------------|-------------------|
| Tasks 0 Selected         |                                   |             |            | Users 0 Selected C    | lear         |                |             |                 |                   |
| Select Tasks             |                                   | • Start     | •          | Manage                |              |                |             |                 | -                 |
|                          |                                   |             |            |                       |              |                |             |                 |                   |
| Find Users               |                                   |             |            |                       |              |                |             |                 |                   |
| jones                    | Q Search                          | -           |            |                       |              |                |             |                 |                   |
| Filters Clear Hide       | 1 Ros.//s Displaying 25 Columns - |             |            |                       |              |                |             |                 |                   |
| First Name               | Username*                         | First Name* | Last Name* | Email*                | Disable Date | Disable Reason | Delete Date | Active End Date | Active Begin Date |
| Starts with              | james.jones@email.com ()          | James       | Jones      | James.jones@email.com |              |                |             |                 |                   |
| Username<br>Otauta suita |                                   |             |            |                       | 4 .          |                |             |                 |                   |

3. Click the checkbox next to the user.

| jones                                      |            | Q Search                 |             |            |                       |              |                |             |                 |                   |
|--------------------------------------------|------------|--------------------------|-------------|------------|-----------------------|--------------|----------------|-------------|-----------------|-------------------|
| Filters  Restrict to selected organization | Clear Hide | 1 Results                |             |            |                       |              |                | Di          | splaying 25 \$  | Manage Columns -  |
| First Name                                 |            | Username*                | First Name* | Last Name* | Email*                | Disable Date | Disable Reason | Delete Date | Active End Date | Active Begin Date |
| Starts with                                |            | iames.jones@email.com () | James       | Jones      | James.jones@email.com |              |                |             |                 |                   |
| Harrison                                   |            |                          |             |            |                       |              |                |             |                 |                   |

4. Click Select Tasks, select Reset Passwords, and click Start.

| Users                                                            |                          |             |            |                       |              |                |             |                 |                   |
|------------------------------------------------------------------|--------------------------|-------------|------------|-----------------------|--------------|----------------|-------------|-----------------|-------------------|
| Tasks 1 Selected                                                 |                          |             |            | Users 1 Selected C    | lear         |                |             |                 |                   |
| Select Tasks                                                     |                          | - Start     | -          | Manage                |              |                |             |                 | •                 |
| Create / Edit Users Reset Passwords Delete / Restore Users jones | Q Search                 | •           |            |                       |              |                |             |                 |                   |
| Filters Clear Hide Restrict to selected organization             | 1 Results                |             |            |                       |              |                | D           | isplaying 25 \$ | Manage Columns -  |
| First Name                                                       | Username*                | First Name* | Last Name* | Email*                | Disable Date | Disable Reason | Delete Date | Active End Date | Active Begin Date |
| Starts with                                                      | james.jones@email.com () | James       | Jones      | James.jones@email.com |              |                |             |                 |                   |
| Username                                                         |                          |             |            |                       |              |                |             |                 |                   |

5. Click the checkbox next to the user.

| Reset Passwords          |             |            |                       |              |                |             |                 | Reset Passwords Reset |
|--------------------------|-------------|------------|-----------------------|--------------|----------------|-------------|-----------------|-----------------------|
| Username*                | First Name* | Last Name* | Email*                | Disable Date | Disable Reason | Delete Date | Active End Date | Active Begin Date     |
| james.jones@email.com () | James       | Jones      | James.jones@email.com |              |                |             |                 |                       |
| * Required               |             |            |                       |              |                |             |                 |                       |
| Reset Passwords Reset    |             |            |                       |              |                |             |                 |                       |

## 6. Click Reset Passwords.

| Re  | eset Passwords           |             |            |                       |              |                |             |                 | Reset Passwords Reset |
|-----|--------------------------|-------------|------------|-----------------------|--------------|----------------|-------------|-----------------|-----------------------|
|     | Username*                | First Name* | Last Name* | Email*                | Disable Date | Disable Reason | Delete Date | Active End Date | Active Begin Date     |
|     | james.jones@email.com () | James       | Jones      | James.jones@email.com |              |                |             |                 |                       |
| Rec | quired                   |             |            |                       |              |                |             |                 |                       |
| R   | Reset Passwords Reset    |             |            |                       |              |                |             |                 |                       |

## Effects

The system sends an email to the user(s) confirming the reset password request. The user(s) can then create a new password.